# Application Instructions for Erasmus at University of Maribor

To submit the application, you first need to visit the website: <u>https://incomingstudents.um.si</u>

Upon visiting the website, you will see information about the Erasmus call at the University of Maribor and the available types of mobility.

→ By clicking the "Sign in" button below, you will be prompted to sign in using your Google account.

Submit your application for an exchange at the University of Maribor during the open call period. Learn about deadlines, application procedures and available types of exchange on the <u>University of Maribor's Erasmus+ website</u>.

Types of exchange include:

- Erasmus+ study: Study for students from programme countries\*.
- Erasmus+ student traineeship: Practical training during studies or an internship as a recent graduate from programme countries\*
- Credit Mobility: Study for students from partner countries\*\*
- Blended intensive programme: Short-term exchange combining on-site participation with a virtual component
- Short-Term PhD Mobility: Study or traineeship for doctoral students from programme countries\*
- Study Visit: Participation in international events for doctoral students
- CEEPUS Programme: Study for students from Central and Eastern Europe through academic networks
- CEEPUS Intensive Programme: Short-term academic courses or research projects in a multinational setting

\*Programme countries: EU, United Kingdom, Iceland, Lichtenstein, Norway, Turkey, North Macedonia and Serbia. \*\*Partner countries: rest of the world.

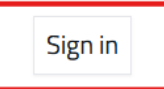

→ Enter your Google email and click "Next," or create an account if you don't have one yet.

| Email or phone |
|----------------|
| Forgot email?  |
|                |
| Create account |
|                |

#### → After signing in to your Google account, click on "Submit new application."

Submit your application for an exchange at the University of Maribor during the open call period. Learn about deadlines, application procedures and available types of exchange on the <u>University of Maribor's Erasmus+ website.</u>

Types of exchange include:

- Erasmus+ study: Study for students from programme countries\*.
- **Erasmus+ student traineeship:** Practical training during studies or an internship as a recent graduate from programme countries\*
- Credit Mobility: Study for students from partner countries\*\*
- Blended intensive programme: Short-term exchange combining on-site participation with a virtual component
- Short-Term PhD Mobility: Study or traineeship for doctoral students from programme countries\*
- Study Visit: Participation in international events for doctoral students
- CEEPUS Programme: Study for students from Central and Eastern Europe through academic networks
- CEEPUS Intensive Programme: Short-term academic courses or research projects in a multinational

setting

\*Programme countries: EU, United Kingdom, Iceland, Lichtenstein, Norway, Turkey, North Macedonia and Serbia. \*\*Partner countries: rest of the world.

Submit new application

 $\rightarrow$  Select the academic year and type of exchange, then click on "Add application."

|                     | on Exeminate |        |
|---------------------|--------------|--------|
| Academic year       |              |        |
|                     |              | $\sim$ |
| Type of exchange    |              |        |
| Type of excitatinge |              | ~      |

 $\rightarrow$  Complete your personal data details and click on "Next"

| Personal Data                            | Home Institution | Student Exchange |
|------------------------------------------|------------------|------------------|
| PERSONAL DATA                            |                  |                  |
| First name                               |                  |                  |
| Surname                                  |                  |                  |
| Gender                                   |                  |                  |
| Select Gender                            |                  |                  |
| Date of birth                            |                  |                  |
| dd. mm. IIII                             |                  | Ö                |
| Place of birth                           |                  |                  |
| Country of birth                         |                  |                  |
| Select Country of birth                  |                  | ~                |
| Citizenship                              |                  |                  |
| Select Citizenship                       |                  | ~                |
| English language proficiency level       |                  |                  |
| Select English language proficiency leve | 1                | ~                |
| Student with special needs 🕕             |                  |                  |
| NO                                       |                  |                  |

| Phone number   |  |        |  |
|----------------|--|--------|--|
|                |  |        |  |
|                |  |        |  |
| E-mail address |  |        |  |
|                |  |        |  |
|                |  |        |  |
| Street         |  |        |  |
|                |  |        |  |
| House number   |  |        |  |
|                |  |        |  |
|                |  |        |  |
| Postal code    |  |        |  |
|                |  |        |  |
|                |  |        |  |
| City           |  |        |  |
|                |  |        |  |
| Country        |  |        |  |
| Country        |  |        |  |
| Select Country |  | $\sim$ |  |
|                |  |        |  |

### → Complete your home institution details and click on "Next"

| the details.            |       |
|-------------------------|-------|
| Home institution        |       |
|                         | x   ~ |
| Erasmus code (optional) |       |
|                         |       |
| Name                    |       |
|                         |       |
| Address                 |       |
|                         |       |
| Postal code             |       |
|                         |       |
| City                    |       |
|                         |       |
| Country                 |       |
| Calaat Cauata i         |       |

| Institution's e-mail address (optional) |
|-----------------------------------------|
| Faculty (optional)                      |
| Type of degree                          |
| Select Type of degree $\vee$            |
| Study programme                         |
| Field of study                          |
| Select Field of study V                 |
| Current study year                      |
| Select Current study year V             |
| Faculty coordinator                     |
| Coordinator's email address             |
| Previous Next                           |

→ Select the faculty and semester. The exchange period duration will be selected automatically.

| Personal Data                        | Home Institution | Student Exchange |
|--------------------------------------|------------------|------------------|
| STUDENT EXCHANGE<br>Host institution |                  |                  |
| Erasmus code                         |                  |                  |
| Faculty                              |                  |                  |
| Select Faculty                       |                  |                  |
| Semester                             |                  |                  |
| Select Semester                      |                  |                  |
| Exchange period – From               |                  |                  |
| dd.mm.III                            |                  |                  |
| Exchange period – To                 |                  |                  |
| dd. mm. IIII                         |                  |                  |
| Number of mobility months            |                  |                  |
| 0                                    |                  | ٢                |
| Number of mobility days              |                  |                  |
|                                      |                  |                  |

→ To select a course, first click on "Add Faculty."

| SELECT COURSES |      |    |
|----------------|------|----|
| Add Faculty    |      |    |
| SUM ECTS       |      |    |
| 0              |      | \$ |
| Previous       | Next |    |
|                |      |    |

→ Select the faculty where the course will be taken. Before choosing the subjects, we recommend reviewing the course catalogue available on the website: https://www.erasmusplus.um.si/international-students/application/course-catalogue/

| Faculty     |     |   |
|-------------|-----|---|
|             | Add |   |
| Add Faculty |     |   |
| JM ECTS     |     |   |
| 0           |     | ٥ |
| Previous Ne | ext |   |

 $\rightarrow$  Select degree and click on "Get list of courses". Then add courses. You can find out which course belongs to which degree program in the course catalogue.

|                         |                     | Remove  |
|-------------------------|---------------------|---------|
| Deeree                  |                     | Keniove |
| Degree                  |                     |         |
|                         |                     | ×       |
| _                       |                     |         |
| Show courses only for t | he chosen semester  |         |
|                         |                     |         |
|                         | Get list of courses |         |
| Courses search          |                     |         |
|                         |                     |         |
| Search by name or coo   | de                  |         |
| _                       |                     |         |
| Code                    |                     |         |
| ECTS:                   |                     |         |
| Semester:               |                     |         |
|                         |                     |         |
| Add course              |                     |         |
|                         |                     |         |
| Code T                  |                     |         |
|                         |                     |         |
| Semester:               |                     |         |
|                         |                     |         |

→ After selecting the courses, the number of ECTS credits will be set automatically. Then click "Next."

|          |      | \$ |
|----------|------|----|
|          |      |    |
| Previous | Next |    |

→ After completing the application, read and accept the General Data Protection Regulation if you agree with it. Then, you can either save the draft if you want to add more information later or submit the application if you have provided all the necessary information.

You have filled in all the required information. You can now submit the application for review. Statement for giving consent to the University of Maribor to use my personal information in line with EU law on data protection (General Data Protection Regulation or GDPR) By submitting my application, I confirm that I am aware that: the personal data (e-mail address, name, surname, gender, date of birth, place of birth, country of birth, nationality, home address, home city, country, study cycle, field of education, number of passport or identity card) that the University of Maribor is collecting, will be used exclusively by the University of Maribor's staff for processing my application as an exchange student and will not be transferred to third parties. The University of Maribor will keep my personal data for 10 years for inspection purposes, based on project funding. . the University of Maribor will send my personal data to the national agency CMEPIUS and the Budget Supervision Office of the Republic of Slovenia in case of review procedures. • in accordance with the provisions of the Personal Data Protection Act (Official Gazette of the Republic of Slovenia, No. 163/22) and Regulation (EU) 2016/679 of the European Parliament and of the Council of 27 April 2016 on the protection of natural persons with regard to the processing of personal data and on the free movement of such data, and repealing Directive 95/46/EC (General Data Protection Regulation) (Official Journal of the European Union, L 119, 4 May 2016, pp. 1–88), I may: request access and correction, deletion, or restriction of processing my personal data, or file an objection to the processing and transferability of my personal data, by sending a written notice to: University of Maribor, the member, address, or by sending an email to erasmus@um.si. I may file a complaint with the supervisory authority, if I believe that the processing of personal data is in breach of Regulation (EU) 2016/679 of the European Parliament and of the Council of 27 April 2016 on the protection of natural persons with regard to the processing of personal data and on the free movement of such data, and repealing Directive 95/46/EC (General Data Protection Regulation). I can access more information on processing of personal data at the University of Maribor on the following website: https://www.um.si/univerza/varstvoosebnih-podatkov/Strani/default.aspx, as well as contact the authorised person for data protection at the University of Maribor, i.e. izr. prof. dr. Miha Dvojmoč (dpo@um.si), for information. By submitting my application, I give my consent to the University of Maribor to send free e-mails with news and information about exchange options and events intended for international students at the University of Maribor. The statement can be withdrawn at any time. The request for statement withdrawal can be sent to erasmus@um.si. I hereby declare that I have read this statement. Save as draft Submit

# → After you have submitted your application, you can check its status by clicking on "Check application status."

| Submit your application for an exchange at the University of Maribor during the open call period. Learn about                                       |  |  |  |  |  |
|----------------------------------------------------------------------------------------------------|--|--|--|--|--|
| deadlines, application procedures and available types of exchange on the                                                                            |  |  |  |  |  |
| University of Maribor's Erasmus+ website.                                                                                                    |  |  |  |  |  |
|                                                                                                    |  |  |  |  |  |
| Types of exchange include:                                                                                                    |  |  |  |  |  |
| <ul> <li>Erasmus+ study: Study for students from programme countries*.</li> </ul>                                                                   |  |  |  |  |  |
| • Erasmus+ student traineeship: Practical training during studies or an internship as a recent graduate                                             |  |  |  |  |  |
| from programme countries*                                                                                                    |  |  |  |  |  |
| <ul> <li>Credit Mobility: Study for students from partner countries**</li> </ul>                                                                    |  |  |  |  |  |
| • Blended intensive programme: Short-term exchange combining on-site participation with a virtual                                                   |  |  |  |  |  |
| component                                                                                                    |  |  |  |  |  |
| <ul> <li>Short-Term PhD Mobility: Study or traineeship for doctoral students from programme countries*</li> </ul>                                   |  |  |  |  |  |
| Study Visit: Participation in international events for doctoral students                                                                            |  |  |  |  |  |
| CEEPUS Programme: Study for students from Central and Eastern Europe through academic networks                                                      |  |  |  |  |  |
| CEEPUS Intensive Programme: Short-term academic courses or research projects in a multinational                                                     |  |  |  |  |  |
| setting                                                                                                    |  |  |  |  |  |
|                                                                                                    |  |  |  |  |  |
| *Programme countries: EU, United Kingdom, Iceland, Lichtenstein, Norway, Turkey, North Macedonia and Serbia. **Partner countries: rect of the world |  |  |  |  |  |
| Partier councies, rescortine world.                                                                                                    |  |  |  |  |  |
|                                                                                                    |  |  |  |  |  |
|                                                                                                    |  |  |  |  |  |
| Submit new application Check application status                                                                                                    |  |  |  |  |  |
|                                                                                                    |  |  |  |  |  |
|                                                                                                    |  |  |  |  |  |

### $\rightarrow$ Here you can see the status of your application.

| MY APPLICATIONS                 |                   |
|---------------------------------|-------------------|
| Academic year: Exchange period: | status: Submitted |
|                                 |                   |